| การจัดการความรู้<br>KM |                |                          | ITED-One-Point Lesson<br>(ความรู้เฉพาะเรื่อง) |                   |                              |                |  |  |  |
|------------------------|----------------|--------------------------|-----------------------------------------------|-------------------|------------------------------|----------------|--|--|--|
| ຳລເຊື່ອง               | การส           | สร้างความนูน<br>งมาโปรแก | ให้กับเฉพาะส่วนใด ๆ ข                         | ของภาพ            | เลขที่เอกสาร<br>วันที่รายงาน | 30 ตลาคม 2555  |  |  |  |
| ประเภท ห               | ความรู้พื้นฐาน | การแก้ไขปรับปรุง         |                                               | หัวหน้ากลุ่มงาน   | หัวหน้างาน                   | จัดทำโดย       |  |  |  |
|                        |                |                          | ปรุง ความยุ่งยาก<br>ปัญหาที่เกิด              | นฤนาถ ลำพงษ์เหนือ | จินตนา ถ้ำแก้ว               | วีรพล ศิริพรรค |  |  |  |

ท่านทราบหรือไม่ว่าโปรแกรม Adobe Photoshop สามารถสร้างความนูนให้กับเฉพาะส่วนใดๆ ของภาพได้

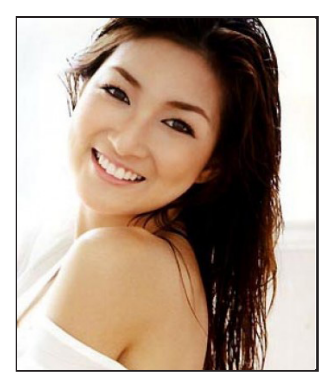

ขั้นตอนที่ 1 เปิดไฟล์ภาพที่จะมาทำ ฟิลเตอร์เอฟเฟค Distort ขึ้นมาดังรูป

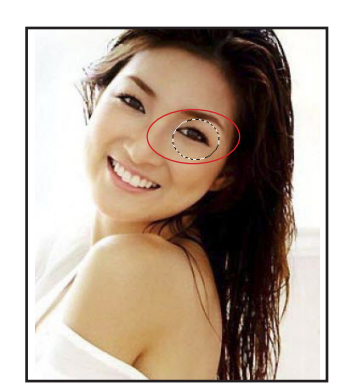

ประวิ่งเป็นลักษณะวงรี ดังภาพ

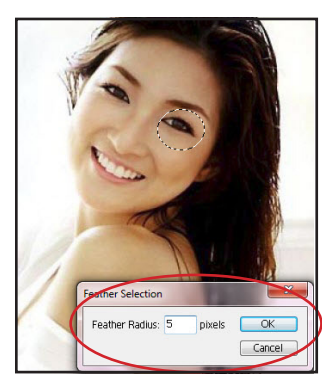

้ขั้นตอนที่ 2 ให้ใช้อุปกรณ์ Ellipti- ขั้นตอนที่ 3 เลือกใช้คำสั่ง Select cal Marquee Tool แล้วลากคลุม > Feather จะปรากฏไดอาล็อคให้ ในส่วนของดวงตา จะปรากฏเส้น กำหนดค่าเพียงเล็กน้อย (ไม่เกิน 5 pihcls) แล้วคลิ้ก OK เพื่อเป็นการสร้าง ควาามเนียนรอบบริเวณวงรีที่เรา สร้างขึ้น

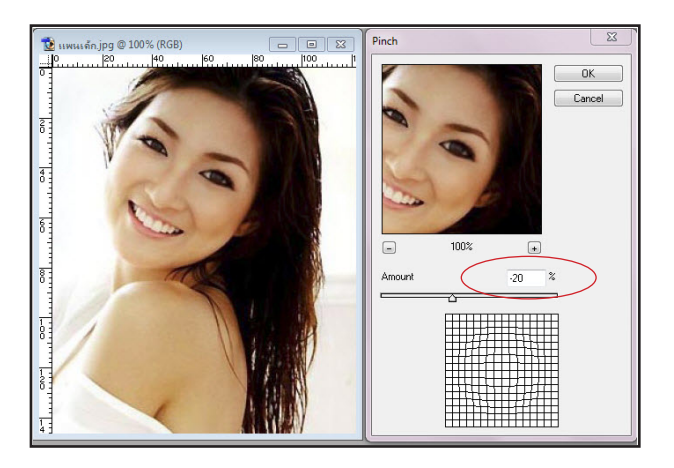

**ขั้นตอนที่ 4** เลื่อนเมาส์ไปคลิ๊กที่เมนูคำสั่ง Filter > Distort>Pinch ซึ่งจะปรากฏไดอาล็อค Pinch ขึ้น ดังภาพด้านบน โดยช่องวินโดว์ตรงกลางนั้นจะเป็นช่อง **ขั้นตอนที่ 5** เพิ่มความนูนให้กับดวงตา โดยใส่ค่า Amount แสดงผลความนูนที่เลือกกระทำ

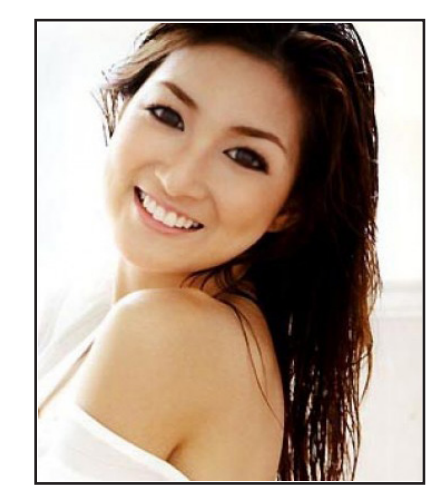

= -20 แล้วทำการยกเลิก Selection ออก เราก็จะได้รูปภาพ ที่เพิ่มความนูนเพื่อทำให้ดวงตาใหญ่ขึ้น ดังภาพ

ประโยชน์ที่ได้รับ สามารถเพิ่มความนูนให้กับดวงตาเพื่อให้ดวงตาใหญ่ขึ้น บนโปรแกรม Adobe Photoshop ได้

| ประเภท | วันที่           |  |  |  |  |
|--------|------------------|--|--|--|--|
|        | ผู้ถ่ายทอด       |  |  |  |  |
|        | ผู้รับการถ่ายทอด |  |  |  |  |